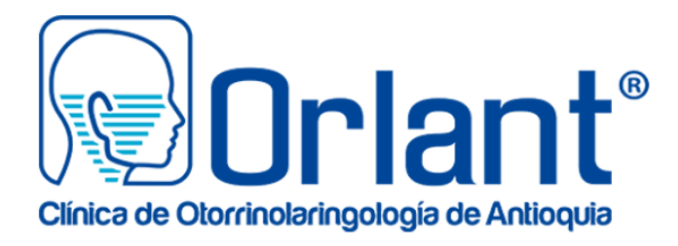

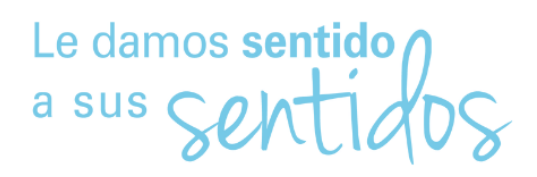

### Instructivo para descarga de exámenes especiales realizados en la clínica Orlant

Hemos actualizado nuestra plataforma de **descarga de exámenes** para que nuestros usuarios tengan mayor facilidad de tener al alcance su información médica. Ahora podrán acceder a sus resultados de manera **rápida y segura** desde cualquier dispositivo.

1. Acceso Inicial

0 (f) (in) 📼

**@clínicaorlant** 

 Ingrese al sitio web de la clínica Orlant <u>www.clinicaorlant.com</u> e identifique la siguiente imagen para ingresar a la plataforma de descarga de resultados.

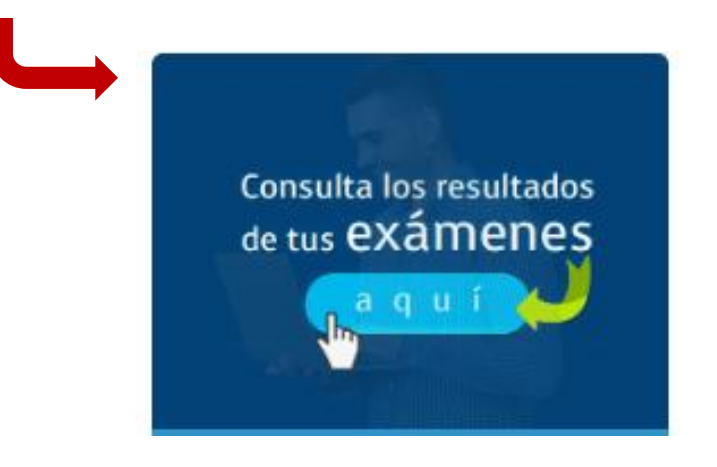

 Utilice su número de identificación como usuario y también como contraseña para iniciar sesión por primera vez.

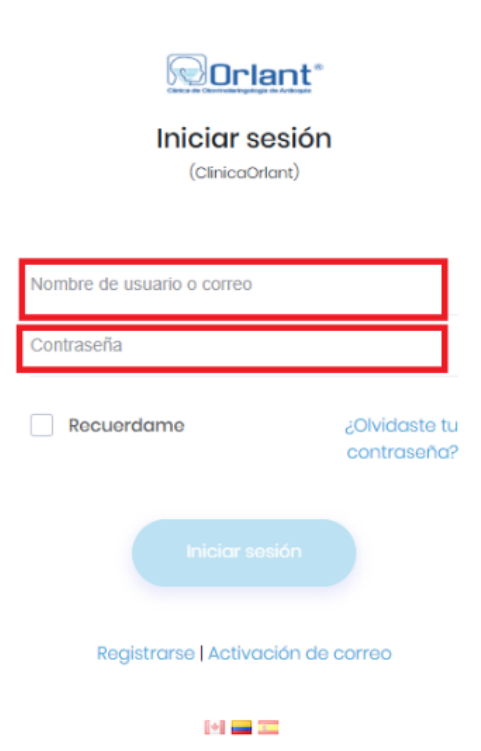

Agende su cita: 3186560419 - (604) 5202979

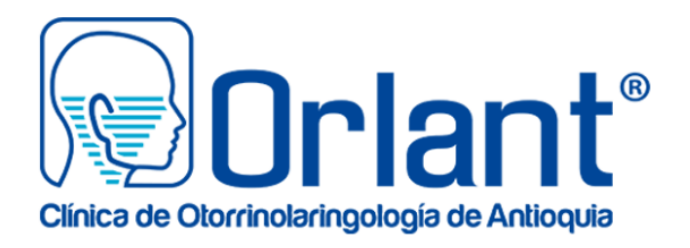

# Le damos sentido a sus Sentidos

## 2. Cambio de Contraseña

- Una vez que haya ingresado, el sistema le solicitará que establezca una contraseña personal con información que sea fácil de recordar para usted.
- Cree una contraseña segura y confírmela según las indicaciones que el sistema le irá indicando.

## 3. Exploración de su Perfil

- Después de configurar su contraseña, acceda a su perfil.
- En su perfil, podrá visualizar los exámenes realizados en nuestra Institución.

| ©Orlant° = |                                                                               | <b>~ *</b>                             |                                  |
|------------|-------------------------------------------------------------------------------|----------------------------------------|----------------------------------|
| :          | ▲ Filtros                                                                     | CLIC PARA VER EL RESULTADO EN PANTALLA | CLIC PARA DESCARGAR EL RESULTADO |
| Ü          | Captura Imagenes - Fin Proceso Caprura Imagenes<br>30 diciembre 2024 01:08 pm | Ver informe                            | 🖻 Descargar PDF                  |
|            | Captura Imagenes - Fin Proceso Caprura Imagenes<br>30 diciembre 2024 01.05 pm | Ver informe                            | 🔒 Descargar PDF                  |

## 4. Descarga e Impresión de Exámenes

(C) (f) (im) 🖻

@clínicaorlant

- Dentro de su perfil, localice los exámenes que desea descargar.
- Seleccione la opción de descarga para guardar el documento en su dispositivo.
- Si lo desea, puede imprimir los exámenes directamente desde el sistema.

**Nota:** Si tiene algún inconveniente al acceder o necesita soporte adicional, por favor comuníquese con nuestro equipo de experiencia al usuario a través de los canales oficiales de la Clínica que compartimos a continuación.

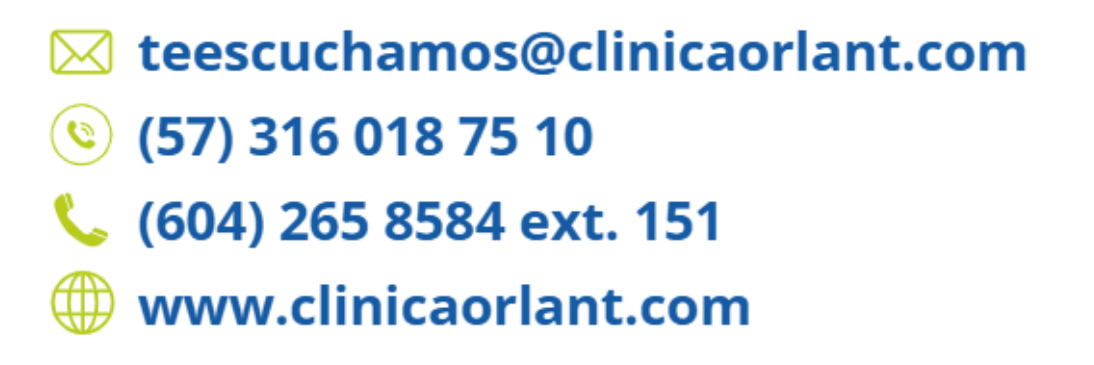